## StoneL AS-Interface "96" series VCT Emerson DeltaV: Device Setup in AS-Interface Library

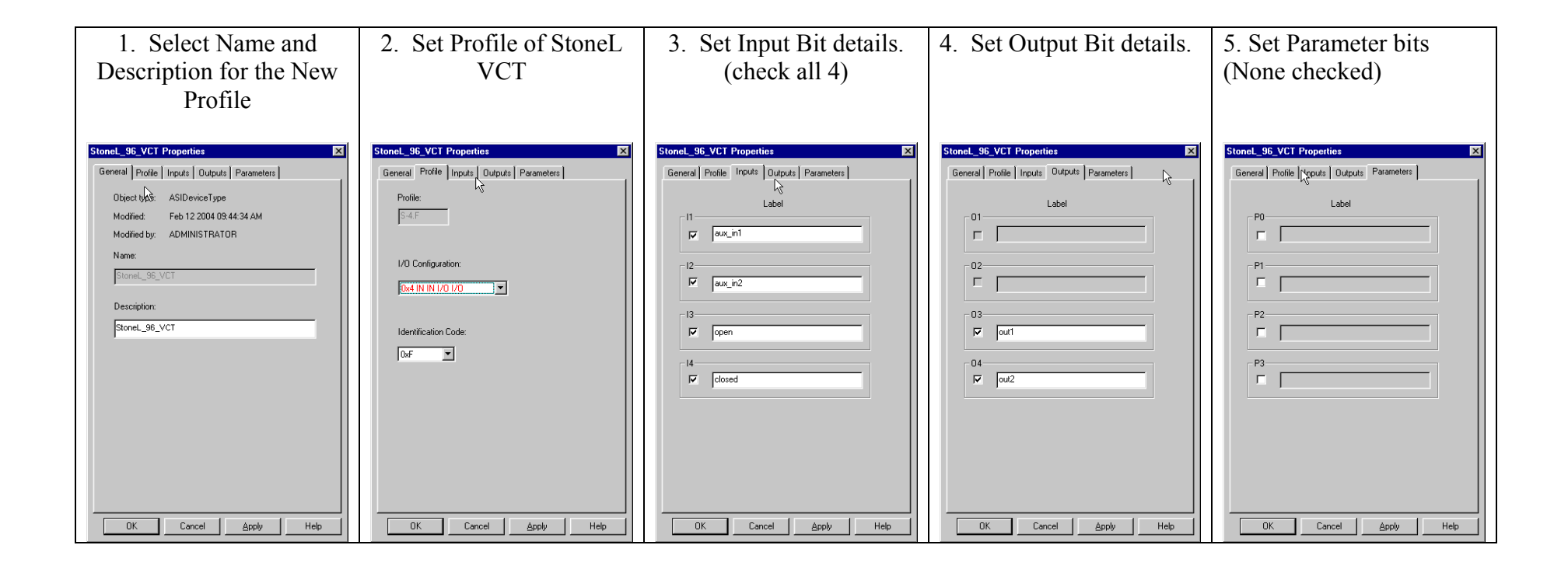